## 视频格式转换操作说明

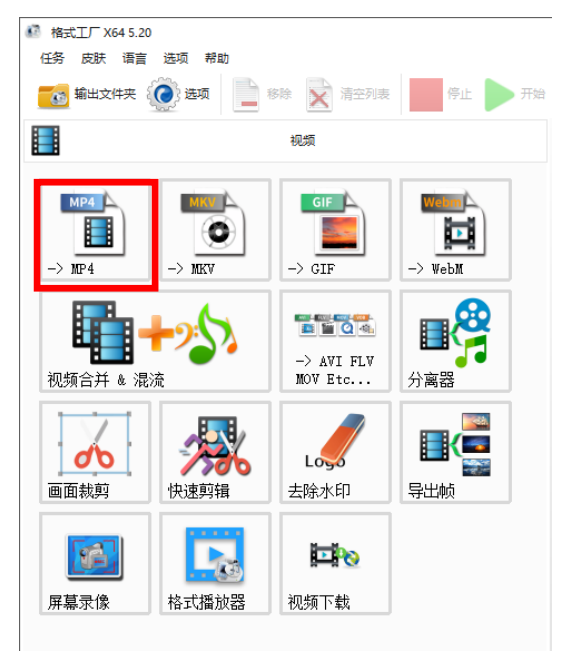

1、下载打开格式工厂,点击视频,选择 MP4。

2点击添加文件,将需转换格式的视频文件导入,并设定转格式后输出文件夹位置,点击输出配置。

| 1 → MP4                         |           | _ O X        |
|---------------------------------|-----------|--------------|
|                                 | 最优化的质量和大小 | 🛞 🛟 输出配置     |
| 预览                              | 文件信息      |              |
|                                 | E BM2H    |              |
|                                 |           | ☆☆加留乐 📴 添加文件 |
| 56538638 (BR/AMERIALL)          |           |              |
| E: Wsers Well \Desktop\ 新建文件夹 🔹 |           |              |

3、视频编码 AVC (H264),屏幕大小 1080P,码率根据需要选择(码率越小文件越小),设置完成后点击确定。

| 📑 🛛 最优化的质量和大小                        | 2 月存为              |          |
|--------------------------------------|--------------------|----------|
|                                      | [1] 设为默认(AVC(H264) | )        |
| 💿 视频 🛛 🗾 音频 🛛 🗐 字幕 🛛 齾 其他            | VV/C(H265)         | 7        |
| ———————————————————————————————————— | HEVC(H265)         | 1        |
| 10 视频编码                              | AVC(H264)          | 11       |
|                                      | MPEG4(DivX)        | 11       |
| ≈ 码率                                 | MPEG4(Xvid)        |          |
| ® CRF/CO                             | AV1                |          |
| GPU                                  | Сору               |          |
| 2 视频设置                               |                    | ×        |
|                                      |                    |          |
| 📑 🕒 最优化的质望和大小                        | 2 月存为              |          |
|                                      | (i)设为默认(AVC(H264)) |          |
| 💿 视频 🛛 🗾 音频 🛛 📃 字幕 🛛 🕵 其他            | 💩 水印               |          |
| 大小限制                                 | 关闭                 |          |
| 回 视频编码                               | AVC(H264)          |          |
| ⋥ 屏幕大小                               | 1080p              |          |
| ≈ 码率                                 | 默认<br>360p         |          |
| 🔕 CRF/CQ                             | 480p<br>720p       |          |
| GPU                                  | (720p              |          |
| 🕐 每秒帧数                               | <1080p             | 11       |
| 11 宽高比                               | 2160p<br>480i      |          |
| 2 二次编码                               | 720i<br>1280i      |          |
| ↓ 关键帧间隔                              | <1280i<br>1920i    |          |
| € 反交错                                | (1920i             |          |
| 65 teste                             | - 36401<br>- 本     | 1        |
| 2 视频设置                               | _                  | $\times$ |
| 📮 💽 最优化的质量和大小                        |                    |          |
|                                      |                    |          |
| 🧿 视频 🗾 音频 📃 字幕 🛛 😂 其他                | 💿 水印               |          |
| □□□ 大小限制                             | 关闭                 |          |
| 回 视频编码                               | AVC(H264)          |          |
| 🔁 屏幕大小                               | 1080p              |          |
| 総 码率                                 | 默认 👻               | 1        |
| TRF/CQ                               | 256K               |          |
| 🐖 GPU                                | 384K<br>512K       |          |
| (1) 每秒帧数                             | 768K               |          |
| ፤ 宽高比                                | 15M                |          |
| 횒 二次编码                               | 2m<br>5M           |          |
| ■   关键帧间隔                            | 10M<br>15M         |          |
|                                      |                    |          |

5、在主界面点击开始即可自动完成转换。

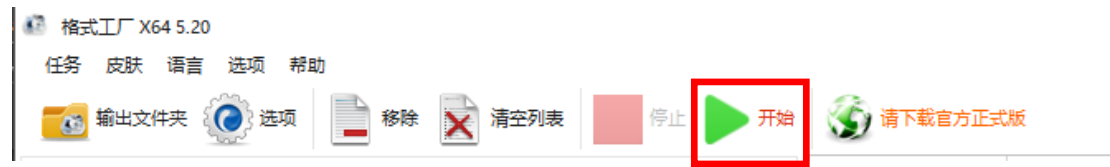